## به نام خدا

تحليل Analyze

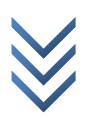

WWW.ME2CH.ROZBLOG.COM

| Check Model                         | × |
|-------------------------------------|---|
| Line Checks                         |   |
| ✓ Line overlaps                     |   |
| Line intersections within tolearnce |   |
| Line intersections with area edges  |   |
| Point Checks                        |   |
| Points/Points within tolerance      |   |
| Points/Lines within tolerance       |   |
| Points/Areas within tolerance       |   |
| Area Checks                         |   |
| 🔽 Area overlaps                     |   |
| Tolerance for checks 0/1 cm         |   |
| Selected objects only               |   |
| Check meshing for all stories       |   |
| Check loading for all stories       |   |
| OK Cancel                           |   |
|                                     |   |

**چک کردن سازه** برای چک کردن سازه از اشتباهات مدلسازی و... مسیر زیر را بروید: Analyze > Check Model...

در پنجره باز شده تیک تمام گزینه ها را زده و در قسمت Tolerance for checks مقدار عددی که تا آن مقدار خطا را برای ما نشان دهد وارد کرده و ok را می زنیم.

| <u></u>                   | Warning             | - | × |
|---------------------------|---------------------|---|---|
| Model has been checked, N | lo warning messages |   | ^ |
|                           |                     |   |   |
|                           |                     |   |   |
|                           |                     |   |   |
|                           |                     |   |   |
|                           |                     |   |   |
|                           |                     |   |   |
|                           |                     |   |   |
|                           |                     |   |   |
|                           |                     |   |   |
|                           |                     |   |   |
|                           |                     |   |   |
|                           |                     |   |   |
|                           |                     |   |   |
| <                         |                     |   | > |

اگر سازه مشکلی نداشته باشد پنجره روبرو نشان داده می شود: و بعد پنجره روبرو را ببندید. و اگر سازه مشکلی داشته باشد در پنجره روبرو نشان داده می شود که باید برطرف شود. و بعد از برطرف کردن دوباره همین مسیر را طی کنید.

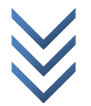

## تنظيمات پی-دلتا

برای وارد کردن تنظیمات پی-دلتا مسیر زیر را بروید:

| Analyze > | Set Analy | yze Option |
|-----------|-----------|------------|
|-----------|-----------|------------|

| Analysis Options                                       |                        |  |  |  |
|--------------------------------------------------------|------------------------|--|--|--|
| Building Active Degrees of Freedom<br>Full 3D XZ Plane | YZ Plane No Z Rotation |  |  |  |
|                                                        |                        |  |  |  |
| 🗖 Dynamic Analysis                                     | Set Dynamic Parameters |  |  |  |
| Include P-Delta                                        | Set P-Delta Parameters |  |  |  |
| 🔲 Save Access DB File                                  | File Name              |  |  |  |
|                                                        |                        |  |  |  |
| OK Cancel                                              |                        |  |  |  |

در پنجره بالا بر روی شکل Full 3D کلیک کنید تا تمام درجات آزادی فعال شوند. سپس تیک گزینه ی (تحلیل دینامیکی) Dynamic Analysis را برداشته که نخواهیم تحلیل دینامیکی کنیم. و تیک گزینه ی Include P-Delta Parameters زده و بر روی دکمه ی Set P-Delta Parameters کلیک کنید.

با توجه به ترکیب بارهای شامل بار جانبی باید ترکیب بار ثقلی 1.2D+0.5L+0.2S را در قسمت مربوطه وارد کنیم.

با توجه به نوع بارهایی که تعریف کردیم. ترکیب بار زیر را در قسمت مربوطه باید وارد کنیم: 1.2D+L+LT+RL+0.5RL05+0.2S

و بغیه قسمت ها را همانند شکل زیر تکمیل کرده و OK را بزنید:

WWW.ME2CH.ROZBLOG.COM

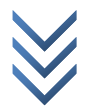

| P-Delta Parameters                                                                                                   |  |  |  |  |
|----------------------------------------------------------------------------------------------------|--|--|--|--|
| Method C Non-iterative - Based on Mass C Iterative - Based on Load Combination Iteration Controls Maximum Iterations |  |  |  |  |
| P-Delta Load Combination<br>Load Case Scale Factor                                                                   |  |  |  |  |
| S     0/2       D     1/2       L     1       LT     1       RL     1       RL05     0/5       S     0/2             |  |  |  |  |
| OK Cancel                                                                                                    |  |  |  |  |

| ضريب بار | نام بار | نوع بار         |
|----------|---------|-----------------|
| 1.2      | D       | مرده            |
| 1        | L       | زنده            |
| 1        | LT      | پار تيشن        |
| 1        | RL      | زنده کاهش یافته |
| 0.5      | RL05    | زنده کاهش یافته |
| 0.2      | S       | برف             |

## تحليل سازه

برای تحلیل سازه مسیر زیر را اجرا نمائید:

Analyze > Run Analysis ...

بعد از تحلیل برنامه قفل می شود ( 🝙 ) برای باز کردن برنامه جهت تعریف مقطع جدید یا ترکیب یا نوع بار جدید و غیره روی آن کلیک کرده و ok را بزنید.

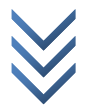